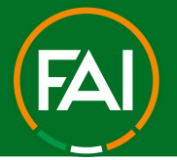

# FAI Connect - CLUB MARK APPLICATION GUIDE

FAI Connect will now be used to track Club Mark applications and progress, in order for a club to apply through FAI Connect the associated club's "CLUB MANAGER" (FAI Connect admin) must have the user role "CLUB LICENSING CLUB RESPONSIBLE" assigned to their FAI Connect profile.

| CLUB PAYMENT ADMINISTRATOR      |  |
|---------------------------------|--|
| CLUB LICENSING CLUB RESPONSIBLE |  |
| CLUB LINEUP MANAGER             |  |

If you require this access please have the admin in your club with the user role "USER CREATOR" assign this to your profile or alternatively contact <u>faiconnect@fai.ie</u> requesting the additional role.

To create your FAI Club Mark application please follow the steps below;

## 1. How to apply for FAI Club Mark.

- 1. Login to https://faiconnect.ie
- 2. Go to the top right corner of the page and click on your Username.

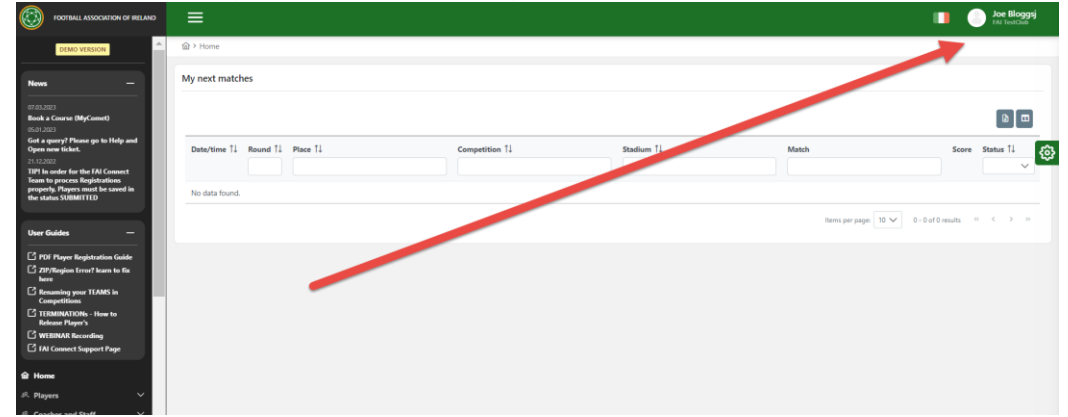

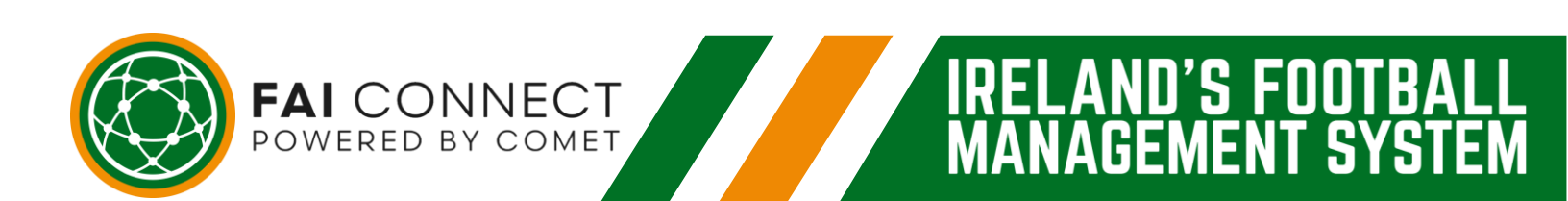

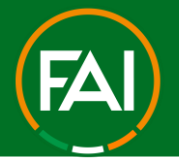

### Football Association of Ireland

**3.** Now click on "MyComet" within the menu that drops down.

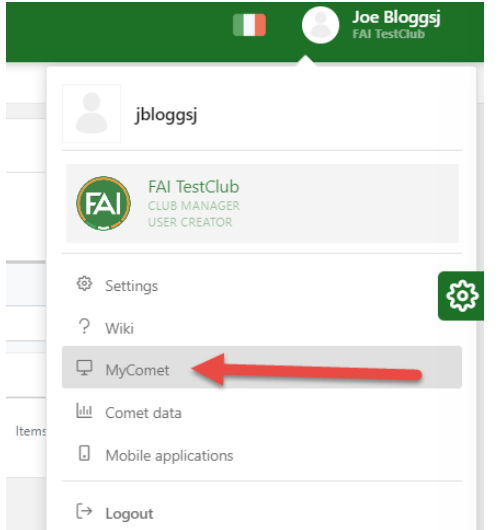

**4.** You will now be brought to MyComet (this is also where you can book your own Coach Education and apply for Garda Vetting).

| FOOTBALL ASSOCIATION OF<br>IRELAND | =                                    | 8.8<br>2.9 10 - 🚬 | Joe Bloggsj 🗸 |
|------------------------------------|--------------------------------------|-------------------|---------------|
| DEMO                               | Orders                               |                   |               |
| ेष्ट्र My Store                    |                                      |                   |               |
| S My Orders                        |                                      |                   |               |
| CLUB                               | Search                               |                   |               |
| 🗂 Calendar                         | Number Date Merchant Customer        | Order status      | Amount        |
| 🛧 Matches                          |                                      |                   |               |
| E Competitions                     | Items per page 25 ▼ 0 of 0   < < > > |                   |               |
| E Licenses                         |                                      |                   |               |
| Payments >                         |                                      |                   |               |
| ) Store                            |                                      |                   |               |
| S Orders                           |                                      |                   |               |

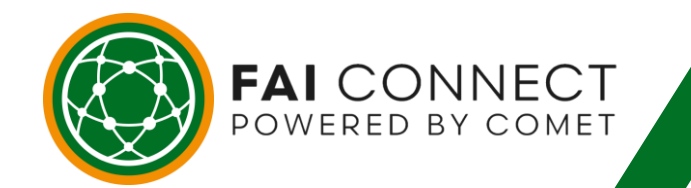

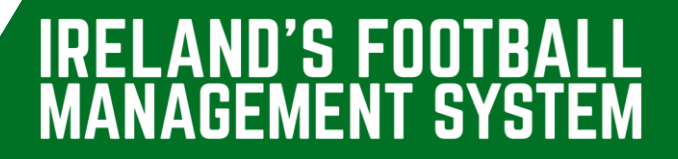

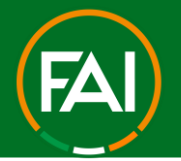

### Football Association of Ireland

5. To apply for Club Mark, click on "Licenses" on the left side menu of MyComet.

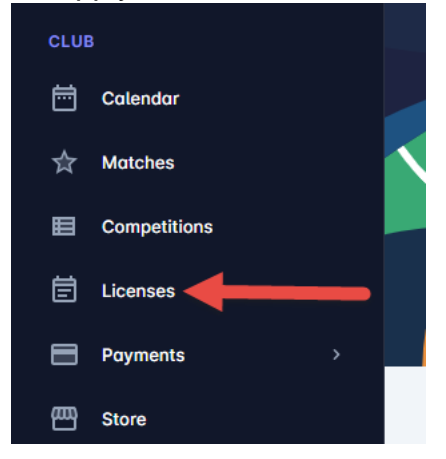

**5.** You will then be on the Licensing Management page for your club and will see the Active Licenses open to Applications. Click "Start" on the Club Mark award applicable to your club.

| ☆ My Matches   | Welcome to Licensing Management |
|----------------|---------------------------------|
| 🔄 Courses      |                                 |
|                |                                 |
| 🖄 My Profile   | Active cycles                   |
| 🛐 My Orders    |                                 |
| CLUB           | FALOLIN Marks - 0.0km Aurord    |
| 📅 Calendar     | FAI Club Mark - 2 Star Award    |
| ☆ Matches      | 🛖 FAI 🕼 FAI Club Mark Two Star  |
| E Competitions | 2023/2024                       |
| 🛱 Licenses     |                                 |
| Payments >     |                                 |
| E Store        |                                 |
| 🗊 Orders       | Start →                         |
|                |                                 |

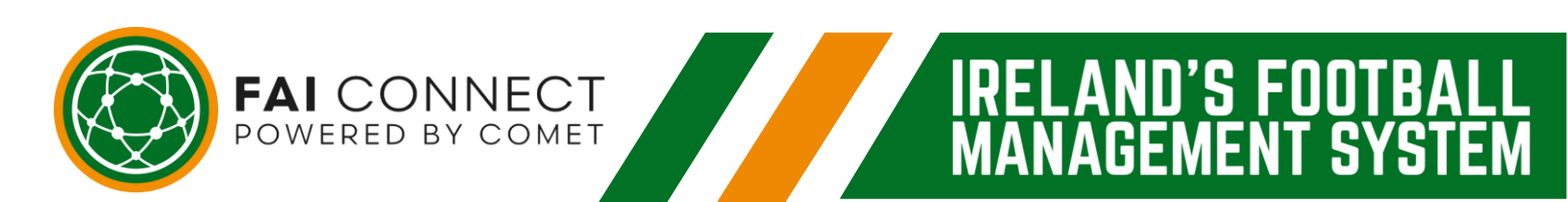

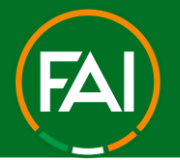

\*

### Football Association of Ireland

7. You should now see be on the relevant Club Mark award application page. FAI Club Mark - 2 Star Award

| About                 |                                      |                        | Ар   | plication                                     |              |                                                |
|-----------------------|--------------------------------------|------------------------|------|-----------------------------------------------|--------------|------------------------------------------------|
| Status     ACTIVE     | д                                    | Entity<br>Club         | 6    | My application status DID NOT APPLY           | 111          | Application mode<br>Just Apply (with Approval) |
| Organisati     FAI    | n 📮                                  | Season<br>2023/2024    |      | Application period<br>10/01/2024 - 30/11/2024 |              |                                                |
| FAI Club M            | lark Two Star                        |                        |      | APPLY HERE 🗸                                  |              |                                                |
| Notes     Application | process for Club Mark 2 Star Awa     | ard                    |      |                                               |              |                                                |
| For more in           | fo please visit https://www.fai.ie/d | lomestic/fai-club-mark |      |                                               |              |                                                |
|                       |                                      |                        | Prio | cing and products                             |              |                                                |
| <u>.</u>              |                                      |                        |      |                                               | No items for | sale!                                          |

8. To create an application, click "APPLY HERE", then "APPLY".

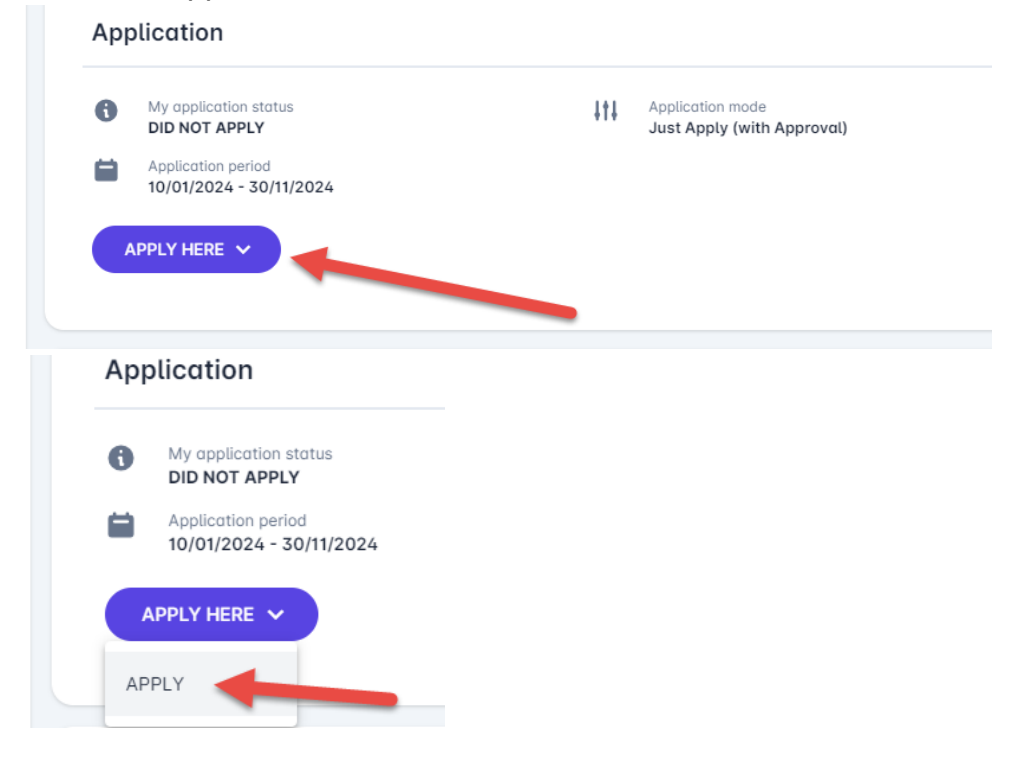

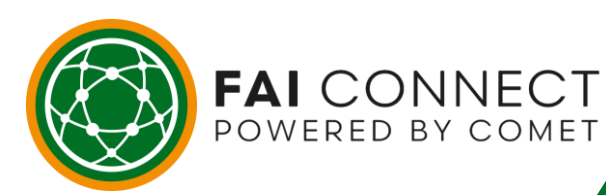

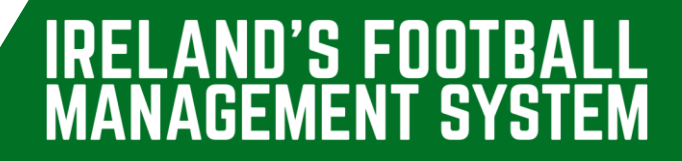

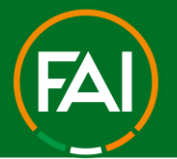

### Football Association of Ireland

9. When you a sure you want to apply for this Club Mark award, click on the "tick" icon.

|                  | Are you sure?                                 |     |   |
|------------------|-----------------------------------------------|-----|---|
| Enti<br>Clu      | Are you sure you want to execute this action? |     |   |
| Sec<br>202       | Comments                                      |     | l |
| vard<br>/domesti |                                               | ×   |   |
|                  | Pricing and produ                             | cts |   |

**10.** Your application status will now show as SUBMITTED.

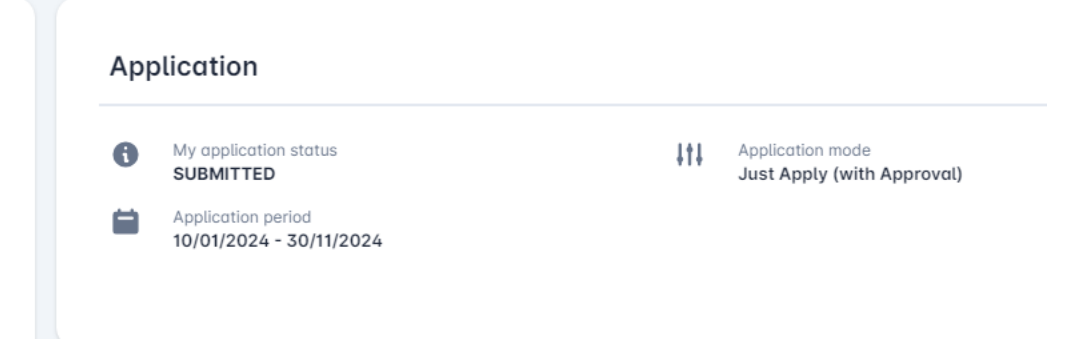

11. You will then receive an email notifying you of your clubs application which is in the review stage. An FAI Club Mark staff member will also be notified by email.

| Hello                                                                                                    |
|----------------------------------------------------------------------------------------------------|
| You have applied to participate in FAI Club Mark - 2 Star Award (FAI) on behalf of                                                                                                    |
| Your application to participate in the licensing cycle will be reviewed, and you will be notified about the outcome. You can always track the status of your participation application <u>HERE</u> . |
| Kind Regards,                                                                                                    |
| Respectfully,<br>Analyticom SUPPORT Team                                                                                                    |
|                                                                                                    |
| FAI CONNECT                                                                                                    |
| POWERED BY COMET                                                                                                    |

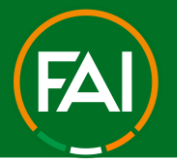

.AND'S FOOT

GEMEN

' **S**`

#### Football Association of Ireland

You will then receive a notification by email once your application to the Club Mark licensing cycle is Confirmed. Once Confirmed, you can follow the hyperlink in the email or return to <u>www.faiconnect.ie/mycomet</u>

| Hello (                                                                                                    |
|----------------------------------------------------------------------------------------------------|
| Your application to participate in <b>FAI Club Mark - 2 Star Award (FAI)</b> on behalf of <b>second second second second</b> has been approved, and therefore your participation in the licensing cycle is <b>confirmed</b> . |
| Comment:                                                                                                    |
| You can now start submitting evidence required to obtain the license. You can access your application and license requirements details <u>HERE</u> .                                                                          |
| Kind Regards,                                                                                                    |
|                                                                                                    |

## 2. Completing the Club Mark Licensing Cycle

 When you return to MyComet, go to Licenses (on the left side menu), and you will now see your club's status showing as CONFIRMED on the Club Mark cycle. Click "Continue" to proceed with your application.

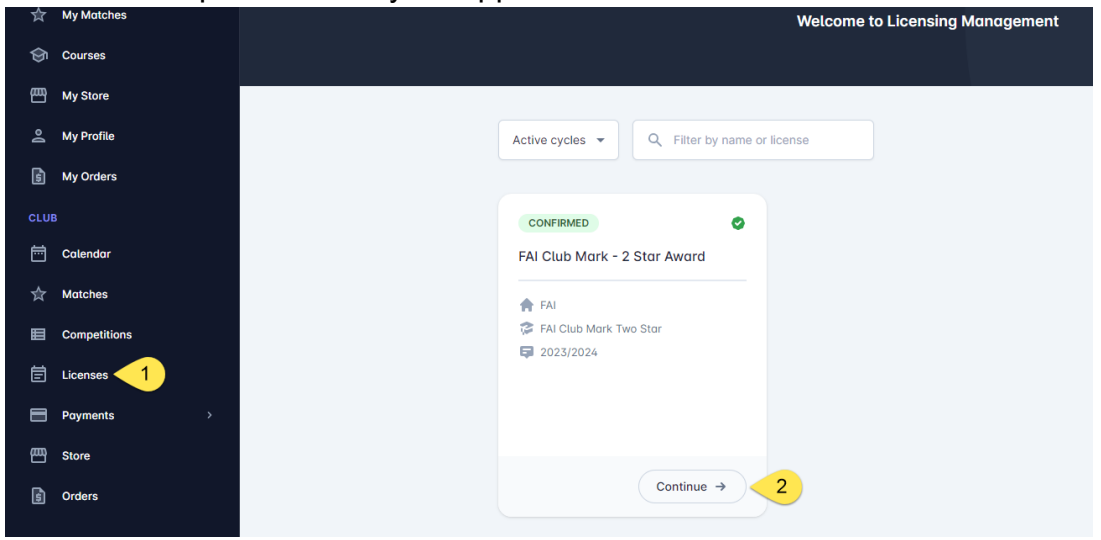

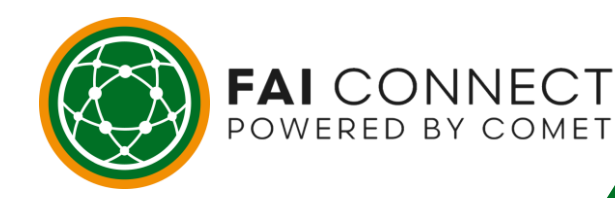

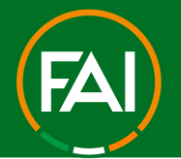

5

- **2.** You will now see a new Tab which you can access to complete your Club Mark cycle.
  - ← FAI Club Mark 2 Star Award

| Details | Club Mark 2 Star Award                          | •        |                     |    |                                               |     |                                                |
|---------|-------------------------------------------------|----------|---------------------|----|-----------------------------------------------|-----|------------------------------------------------|
| Abo     | out                                             |          |                     | Ар | olication                                     |     |                                                |
| 0       | Status<br>ACTIVE                                | 用        | Entity<br>Club      | 0  | My application status CONFIRMED               | 111 | Application mode<br>Just Apply (with Approval) |
| A       | Organisation<br>FAI                             | Ģ        | Season<br>2023/2024 |    | Application period<br>10/01/2024 - 30/11/2024 |     |                                                |
| 3       | License<br>FAI Club Mark Two Star               |          |                     |    |                                               |     |                                                |
| 0       | Notes<br>Application process for Club Mark 2 \$ | Star Awa | rd                  |    |                                               |     |                                                |

 Please take time to look over this page in detail. There are 3 Categories of Evidences (Questions) you must answer, 1 – Club Governance and Administration, 2 – Player and Coach Development and 3 - How your Club provides Opportunity for Underage players to Play. To begin, click "Edit".

| <ul> <li>FAI Club Mark - 2 Star Award</li> </ul> |           |
|--------------------------------------------------|-----------|
| Details Club Mark 2 Star Award                   |           |
| Edit                                             | ENTERED V |
| Evidences                                        |           |

**4.** The page will refresh and each question will require different format of answers i.e. Upload of File, Yes/No, Free text box etc.

| ub Go  | vernance and Administration                                                                    |  |
|--------|------------------------------------------------------------------------------------------------|--|
| Does y | ur club have a Strategic Plan? * 🕕                                                             |  |
| 6      |                                                                                                |  |
| Does y | ur club have a Strategic Planning Subcommittee? * 🕕                                            |  |
| Yes    | No                                                                                             |  |
| Does y | our club have a Deputy DLP to assist the Chairperson? If so, please enter the Person's Name. 📵 |  |

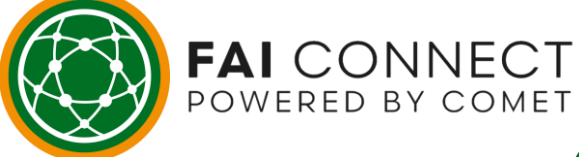

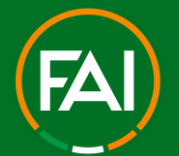

.AND'S FOOT

T S\

GEMEN

#### Football Association of Ireland

5. While your Evidences are in the ENTERED status (top right corner) you can amend your answers as much as possible (allowing you to complete the licensing cycle in your own time incase your club needs to work on certain tasks to complete the categories). Just ensure to click Save at the top or bottom of the page so no work is lost.

| Save Cancel                                                                                          | ENTERED V |
|----------------------------------------------------------------------------------------------------|-----------|
| Evidences                                                                                            |           |
| Club Governance and Administration                                                                   |           |
| Does your club have a Strategic Plan? + 🛈                                                            |           |
| ٥                                                                                                    |           |
| Does your club have a Strategic Planning Subcommittee? • 🛈                                           |           |
| Yes No                                                                                               |           |
| Does your club have a Deputy DLP to assist the Chairperson? If so, please enter the Person's Name. 🛈 |           |

**6.** When your have all Evidences (Questions) answered, click Save, then click on ENTERED and change the status to SUBMITTED.

| Details | Club Mark 2 Star Award               |           |
|---------|--------------------------------------|-----------|
| Edit    |                                      | ENTERED V |
| Evide   | nces                                 | Submit    |
| Club G  | overnance and Administration         |           |
| Does    | your club have a Strategic Plan? * 🕕 |           |

7. Confirm you are sure you wish to SUBMIT your evidence for Review by clicking on the "Tick".

|   | Are you sure?                                 |   |
|---|-----------------------------------------------|---|
|   | Are you sure you want to execute this action? |   |
| r | Comments                                      |   |
| ~ |                                               | × |

FAI CONNECT

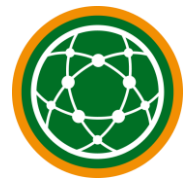

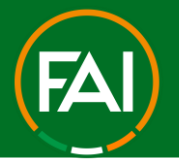

**8.** When SUBMITTED, you will receive an email again to confirm you have successfully SUBMITTED the application. Likewise the FAI Club Mark staff will also be notified and will review your E

Hellc

You have submitted the category Club Mark 2 Star in Club Mark - 2 Star Award 2023/2024 (Football Association of Ireland) on behalf of

Your category submission will be reviewed, and you will be notified when the review has been completed. You can always track the status of your categories in this cycle <u>HERE</u>.

Kind Regards

9. If the FAI need you to amend your answers/Evidences, your application can be RETURNED to SUBMITTED. You will receive email notification if this happens with a reason why. You can also track your progress of each Question as the FAI staff will mark each Evidence as completed if correctly answered.

| Club Mark - 2 Star Award                                                                             |                                         |
|----------------------------------------------------------------------------------------------------|-----------------------------------------|
| Details Club Mark 2 Star                                                                             |                                         |
| Edit                                                                                                 | CONFIRMED                               |
| Evidences                                                                                            |                                         |
| Club Governance and Administration                                                                   |                                         |
| Does your club have a Strategic Plan? * 🛈                                                            | 1 A A A A A A A A A A A A A A A A A A A |
| Document.pdf 🚯                                                                                       | ×1                                      |
| Does your club have a Strategic Planning Subcommittee? • 🕚                                           |                                         |
| Yes                                                                                                  | ~                                       |
| Does your club have a Deputy DLP to assist the Chairperson? If so, please enter the Person's Name. 🕕 |                                         |
| Paul Jones                                                                                           | ~                                       |
| Does your club have a Marketing, Sponsorship & Communications Subcommittee? * 🛈                      |                                         |
| Yes                                                                                                  | ~                                       |

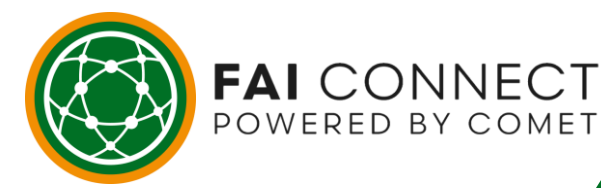

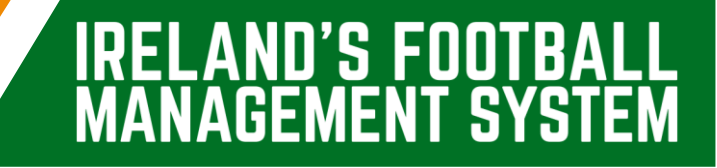

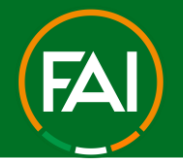

U'S FUU

t s\

**10.** When the FAI Club Mark team are satisfied all Evidences have been completed correctly, they will then CONFIRM your application and set your Club's status to PASSED. You will be Notified of this by email instantly.

Hello

You have successfully completed your participation in **Club Mark - 2 Star Award (FAI)** on behalf of and your status has been set to **passed**. Your Club Accreditation licence has been issued. Congratulations.

Comment:

You can access your application and licensing cycle details **<u>HERE</u>**.

Kind Regards,

 Your Club Mark status will then be added to your Club's additional info tab on FAI Connect > Clubs > My Club > under Club Licenses. The License is issued for 3 years from the date set to PASSED.

| So Cuitos       Type:       Football club       Image: Control club       Image: Control club         W yor charts       My previous matches       Image: Control club       Image: Control club       Ima                                                                                                    | 2.01                                      |                                        |                                 |                         |   |                          |            |            |       |        |       |
|----------------------------------------------------------------------------------------------------|-------------------------------------------|----------------------------------------|---------------------------------|-------------------------|---|--------------------------|------------|------------|-------|--------|-------|
| * wy dob * Wy dob * My notion matches • My notion matches • My notion matches • My notion matches • Search officials • New dab • Search officials • New difficial • Contacts Teams Players Coaches Officials Club kits Matches Sanctions Users Additional info • Libu Licence Types • Contacts Teams Players Coaches Officials Club kits Matches Sanctions Users Additional info • Licence Types • Status • Status • Contacts Teams Players Coaches Officials Club kits Matches Sanctions Users Additional info • Contacts Teams Players Coaches Officials Club kits Matches Sanctions Users Additional info • Contacts Teams Players Coaches Officials Club kits Matches Sanctions Users Additional info • Contacts Teams Players Coaches Officials Club kits Matches Sanctions Users Additional info • Contacts Teams Players Coaches Officials Club kits Matches Sanctions Users Additional info • Contacts Teams Players Coaches Officials Club kits Matches Sanctions Users Additional info • Contacts Teams Players Coaches Officials Club kits Matches Sanctions Users Additional info • Contacts Teams Players Coaches Officials Club kits Matches Sanctions Users Additional info • Contacts Teams Players Coaches Officials Club kits Matches Sanctions Users Additional info • Contacts Teams Players Coaches Officials Club kits Matches Sanctions Users Additional info • Contacts Teams Players Coaches Officials Club kits Matches Sanctions Users Additional info • Contacts Teams Players Coaches Officials Club kits Matches Sanctions Users Additional info • Contacts Teams Players Coaches Officials Club kits Matches Sanctions Users Additional info • Coaches Teams Players Coaches Officials Club kits Matches Sanctions Users Additional info • Coaches Teams Players Coaches Officials Club kits Matches Sanctions Users Additional info • Coaches Teams Players Coache |                                           |                                        | Туре:                           | Football club           | ~ |                          |            |            |       |        |       |
| Q. Search dubs     Contacts: Teams Players: Coaches: Officials: Club bits: Matches: Sanctions: Users: Additional info       Q. Search official:     Licence Types       Q. Stach teams     ???!label.licensel.evef??                                                                                                    | My next matches     My previous matches   | 🖉 Edit 🕑 Documents 🗄 🗸 Options         |                                 |                         |   |                          |            |            |       |        |       |
| Q. Searh official           • Novo official             • Stahn trams             • More official             • More official             • More official             • More official                • More official                     Q. Stash trams          • More official           • More official                                                                                                    | Q Search clubs                            | Contacts Teams Players Coaches Officia | als Club kits Matches Sanctions | s Users Additional info |   |                          |            |            |       |        |       |
| Q. Stoch teams                                                                                                    | Q. Search officials                       | Club Licence Types                     |                                 |                         |   |                          |            |            |       |        |       |
|                                                                                                    | Q. Slash teams                            | Licence type                           |                                 |                         |   | ???label.licenseLevel??? | Date from  | Date to    | Notes | Status |       |
| Uppaired transactions         12.12.2023         12.12.2024         Acrive         0                                                                                                    | 고 Glass Caller<br>고 Unpaired transactions | Club Accreditation                     |                                 |                         |   |                          | 12.12.2023 | 12.12.2024 |       |        | 2 🗎 🗸 |

**12.** Congratulations, you have completed the Club Mark licensing cycle through FAI Connect.

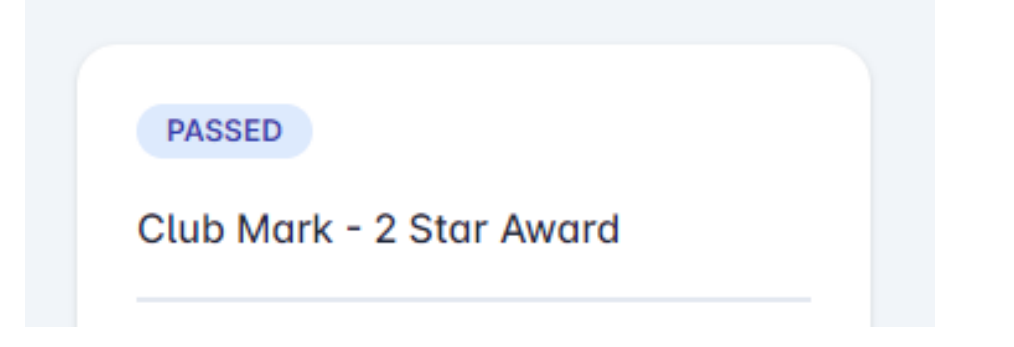

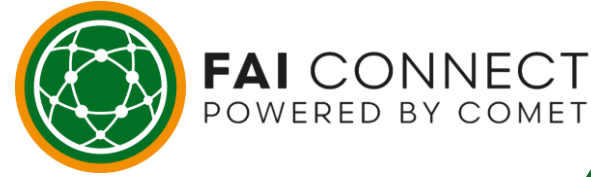